## 快速操作指南 YH-GR5402智能无源轻触开关

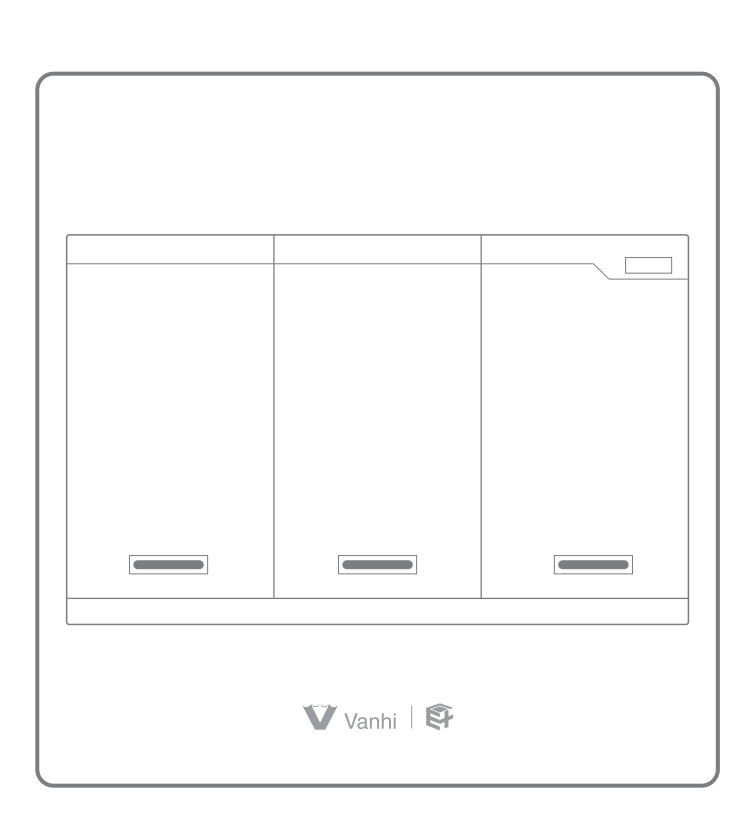

一、无线开关与灯光控制盒物理配对(点对点配对)

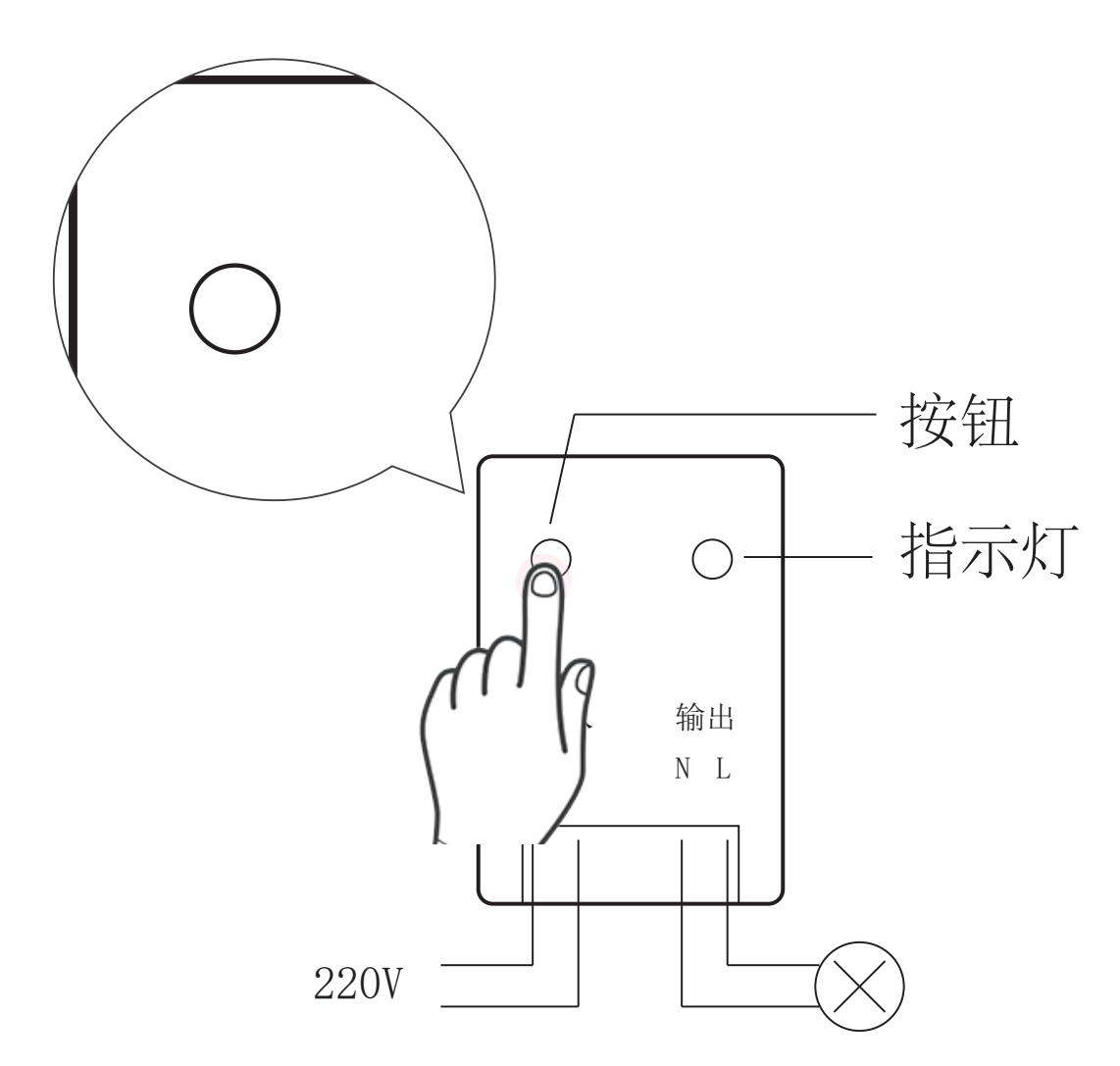

按一下智能开关控制盒按钮,智能开关控制盒指示灯快速闪烁,设备进入接收码状态

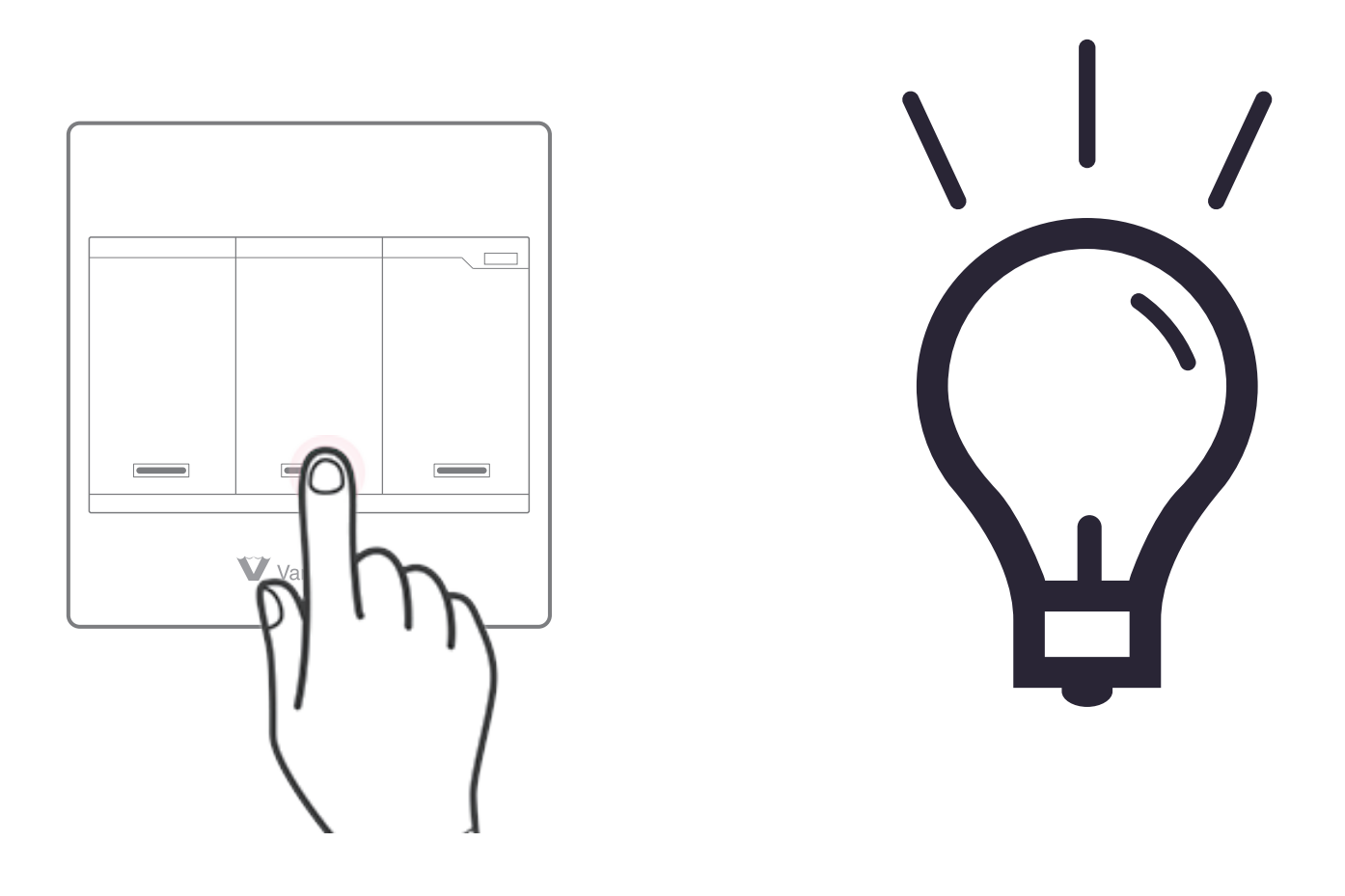

 把要配对的智能开关按键,按3下,第4下长按5s,然后 该无线开关发送配对码
如果该路灯闪3下,智能开关控制盒指示灯灯长暗,说 明配对成功

二、手机APP联网配对添加开关控制盒/智能灯

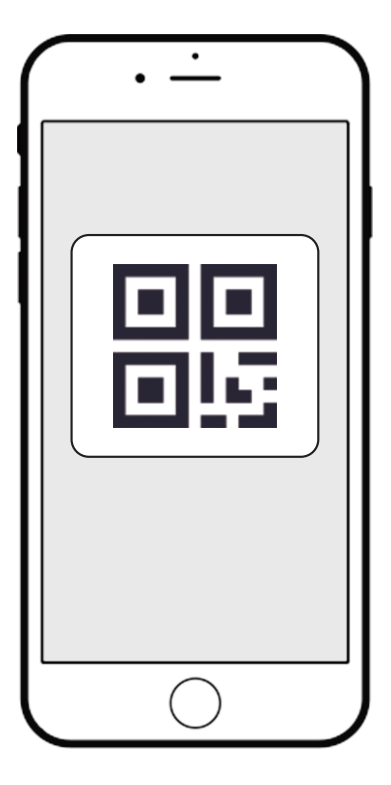

下载APP注册并登录, 然后添加智能网关

(具体操作参考智能网关说明书)

扫描开关控制盒/智能灯上的二维码添加至APP(如扫描不上 请输入二维码旁边的SN序列号)

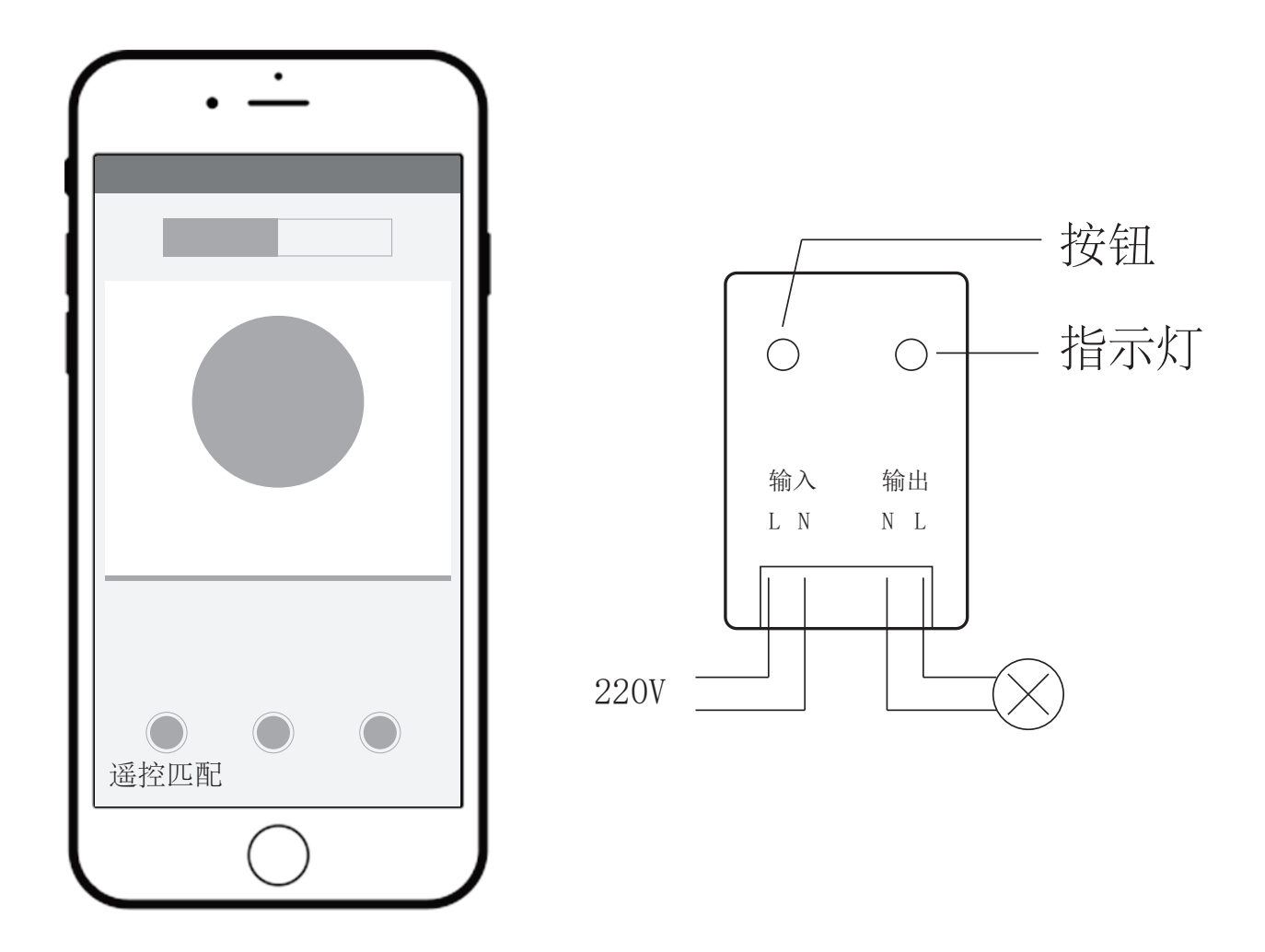

开关控制盒接入现有灯具线路中并通上电就可以使用; 智能灯直接通上电就可以使用

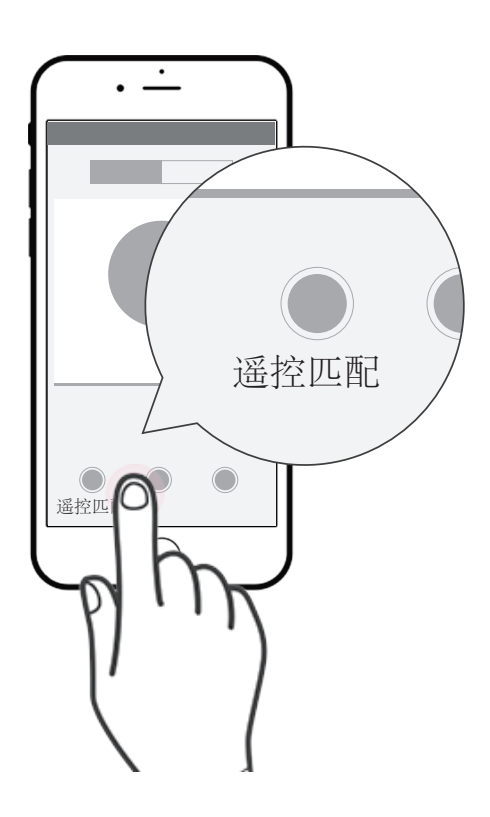

1. 进入app打开开关控制盒【智能球泡灯同样操作】操作界面 点击"遥控匹配"(智能开关控制盒指示灯快闪)

2. 把要配对的无线开关按键,按3下,第4下长按5s,无线开关 发送配对码

3. 如果该路灯闪3下,智能开关控制盒指示灯灯长暗,说明配对 成功

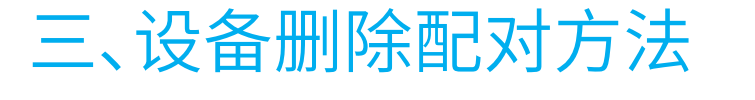

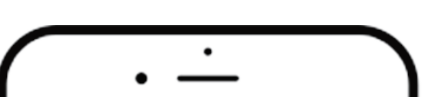

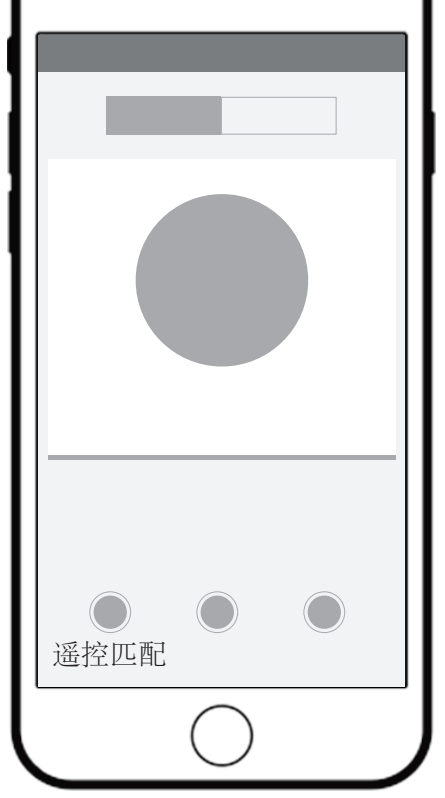

1. 在app中点击删除按钮删除设备

2. 开关控制盒短按1下,长按按键5秒,删除该路所有配对的设备
3. 长按要删除配对的无线开关按键3秒或app中点"遥控匹配"按钮,智能开关控制盒指示灯变成快闪状态,该路按键进入解除配对状态。解除配对时该路灯闪2下,提示删除配对完成

## ◆ 工作参数

| 工作电压 | 3V(CR2032纽扣电池) | 通讯方式 | 2. 4G   |
|------|----------------|------|---------|
| 待机电流 | <3uA           | 通讯距离 | 15m     |
|      |                | 阻燃等级 | UL94V-0 |

## 注意事项

- 1. 本产品为2.4G设备,需与智能网关设备配套使用,智能网关 设备具体配置和操作方法请参考相应的操作说明。
- 添加设备过程中如果扫描二维码不成功,也可手工输入设备 铭牌上的SN串号:015253xxxxxx,和附加码:xxx,设备 名称和位置,完成设备添加。
- 3. 如果账号下有多个智能网关设备,添加设备时可以点击 "WiFi设备"栏,选择添加设备要绑定的智能网关。
- 4. 设备联网在线图标显示彩色设备不在线图标显示灰色
- 5. 手机操作系统支持: Android 4.0以上、IOS 7.1以上。
- 6. 智能网关设备离无线路由器的直线距离最好不要超过10m。
- 7. 从设备离智能网关设备的直线距离最好不要超过10m。